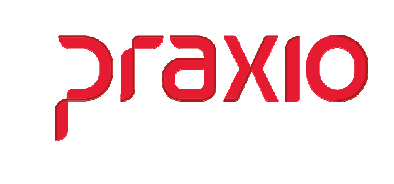

O intuito deste material é facilitar o dia a dia do cliente para do cálculo de cesta básica.

### Itens abordados:

- Parâmetros Necessários
- Como calcular?
- Entrega porta a porta

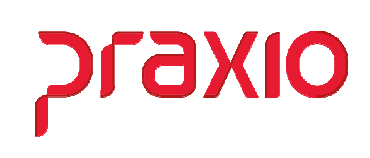

## > Parâmetros Necessários

Para que seja possível o cálculo da Cesta Básica é necessário marcar a opção correspondente no cadastro de funcionários conforme exemplo abaixo:

| G FLP - Cadastro de Funcionários X                                             |                                                                                                |  |  |  |  |
|--------------------------------------------------------------------------------|------------------------------------------------------------------------------------------------|--|--|--|--|
| Saída Estabilidade Afastamento Dependentes Pension                             | st <u>a</u> s <u>H</u> ist. Salarial F. de Cond <u>u</u> ta F. Mé <u>d</u> ica Fé <u>r</u> ias |  |  |  |  |
| <u>T</u> reinamento Agente Nocivo <u>C</u> ertidão Reintegração <u>e</u> Socia | Readm <u>i</u> ssão                                                                            |  |  |  |  |
| Empresa Filial                                                                 |                                                                                                |  |  |  |  |
| 002 002                                                                        | ·                                                                                              |  |  |  |  |
| Nº do Registro Chapa Situação                                                  | C Desligado C Afastado                                                                         |  |  |  |  |
| Código da Condição                                                             | Data Afastamento                                                                               |  |  |  |  |
|                                                                                | // 1                                                                                           |  |  |  |  |
| Documentos 2   Documentos 3   Endereço   Códig                                 | os fixos   Grupos   Imagens 1   Imagens 2                                                      |  |  |  |  |
| Informações Adicionais Agente Nocivo                                           | Trabalhador Temporário Processos Judiciais                                                     |  |  |  |  |
| Vincula Emproporticia                                                          |                                                                                                |  |  |  |  |
|                                                                                |                                                                                                |  |  |  |  |
| Escala Assisté                                                                 | ancia Médica                                                                                   |  |  |  |  |
| 10 107:00 12:00 13:12 17:00 SEG A SEX (8:48)                                   | SAUDE SISTEMA                                                                                  |  |  |  |  |
| Horário eSocial Plano                                                          | Odontológico (Apenas informativo, alterar na tela de histórico)                                |  |  |  |  |
| 10 10 107:00 12:00 13:12 17:00 SEG A SEX (8:48)                                | PLANO ODONTOLOGICO MET LIFE 📃                                                                  |  |  |  |  |
| Horário Etiqueta                                                               | ecebe Adiantamento 🔽 Bate Ponto Eletrônico                                                     |  |  |  |  |
| 35 08:00 AS 12:00 - 13:12 AS 18:00 📃 S                                         | ócio Sindicato 🦳 Imprimir Livro de Ponto                                                       |  |  |  |  |
|                                                                                | lecebe Vale Refeição 📄 Tem Escala de Revezamento                                               |  |  |  |  |
|                                                                                | mitir Ficha Extra                                                                              |  |  |  |  |
| Grupo Dias de Experiência Vencto Experiência                                   | ermite Digitação de Horas Suplementares                                                        |  |  |  |  |
|                                                                                | sentadoria                                                                                     |  |  |  |  |
| 8.48 45 06/04/2019 15                                                          | Aposentadoria Motivo Aposentadoria                                                             |  |  |  |  |
|                                                                                |                                                                                                |  |  |  |  |
| Incide INSS I Incide IRF I Incide FGTS                                         | lecebe benefício previdenciário da aposentadoria                                               |  |  |  |  |
| Contribuição Sindical                                                          |                                                                                                |  |  |  |  |
| ⊂ Pagou ⊂ Não Pagou ☉ Isento                                                   |                                                                                                |  |  |  |  |
|                                                                                |                                                                                                |  |  |  |  |
| Status eSocial: 🔘 Crítica 🔘 Sucesso 🔘 Processamento 🔝 Hist                     | órico eSocial                                                                                  |  |  |  |  |
| 🖌 <u>G</u> ravar                                                               | r @ Excluir                                                                                    |  |  |  |  |

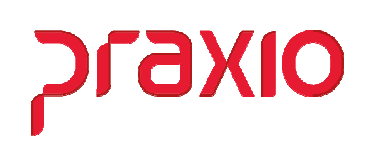

Se a regra da sua empresa para afastados dá o direito a receber por um determinado período, no cadastro de condição de afastamento deverá informar qual o prazo para recebimento em todas as condições de afastamento.

| G FLP - Condição                                                                              | de Afastamentos                                                |  |  |  |
|-----------------------------------------------------------------------------------------------|----------------------------------------------------------------|--|--|--|
| <u>S</u> aída                                                                                 |                                                                |  |  |  |
| Código Descrição                                                                              |                                                                |  |  |  |
| 1_ AFAST.ACID.TRABALHO                                                                        |                                                                |  |  |  |
| 🔽 Imprimir recibos quando zerado                                                              | 🥅 Computar para abater do 13. Salário                          |  |  |  |
| 🔲 Recebe adiantamento automático                                                              | 🔲 Calcular Salário Família                                     |  |  |  |
| 🔽 Analisar Tabela de Corte de Adiantamento                                                    | 🔽 Permite digitação na frequência                              |  |  |  |
| 🔽 Validar Provisão de Férias                                                                  | 🔽 Permite digitação no plantão                                 |  |  |  |
| Permite digitar variável                                                                      | 🥅 Gerar estabilidade                                           |  |  |  |
| 🔲 Licença maternidade ————                                                                    | 🦳 Permite digitação na ficha de conduta                        |  |  |  |
| 🔲 Doença neurológica                                                                          | Afastamento                                                    |  |  |  |
| 🔲 Gerar ocorrência na freqüência                                                              | Serviço militar                                                |  |  |  |
| Nr meses para gerar estabilidade 12                                                           | Arastamento Covid-19                                           |  |  |  |
| quando retornar dessa condição                                                                | Nr de dias a partir do qual perdera 180<br>o direito às férias |  |  |  |
| Nr de dias a partir do qual perderá                                                           | Nr de dias a partir do qual perderá                            |  |  |  |
| direito a Cesta Básica                                                                        | direito ao Vale Refeição                                       |  |  |  |
| SEFIP 01                                                                                      | Código RAIS                                                    |  |  |  |
| Nr de meses que imprime                                                                       | Código de retorno para SEFIP                                   |  |  |  |
| Código de efectamento para                                                                    | Nr dias entre término do serviço                               |  |  |  |
| HomologNet (informar se diferente                                                             | perderá o direito a férias                                     |  |  |  |
| do código SEFIP)                                                                              | Código de retorno para                                         |  |  |  |
| Percentual de Ajuda Compesatória                                                              | do código SEFIP)                                               |  |  |  |
| 0,00<br>Metius de Afretemente («Casial)                                                       | ,                                                              |  |  |  |
| Motivo de Arastamento (esocial)                                                               |                                                                |  |  |  |
| Evento para gerar pagamento automático                                                        | Evento para período entre últidia trabile efast                |  |  |  |
| 177_ ACIDENTE DE TRABALHO                                                                     | 215_ 🙀 ATESTADO MEDICO                                         |  |  |  |
| Ocorrência para gerar na frequência                                                           | Evento para descontar o pagto automático                       |  |  |  |
|                                                                                               | 178_ 🙀 DESC ACID TRABABALHO                                    |  |  |  |
| Evento para gerar 13ª automático (ACID.TRAB) Evento para descontar 13ª automático (ACID.TRAB) |                                                                |  |  |  |
| 179_ 🙀 ACID TRAB 139                                                                          | 180_ DESC DE TRAB 13º                                          |  |  |  |
| ✓ <u>G</u> ravar Cancelar                                                                     | 🧽 Limpar 🛛 🝈 Excluir                                           |  |  |  |

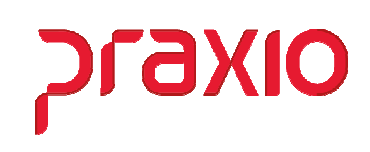

# > Como calcular?

Para o cálculo da cesta básica deverá acessar o menu abaixo e preencher os campos em destaque.

| <u>R</u> elatórios                     |   |                                                       |
|----------------------------------------|---|-------------------------------------------------------|
| Relatórios <u>M</u> ensais             | • | <u>F</u> olha de Pagamento                            |
| Relatórios <u>L</u> egais              | • | Folha de <u>P</u> agamento (Pró-Labores / Autônomos)  |
| Listagens Diversas <u>1</u>            | • | Resumo <u>G</u> erencial                              |
| Listagens Diversas <u>2</u>            | • | Resumo Gerencial por Agrupamento                      |
| Listagens Auxiliares (Euncionários)    | • | <u>E</u> vento Específico                             |
| Listagens Auxiliares (Dependentes)     | • | Evento Específico (Pró-Labores/Autônomos/Estagiários) |
| Listagens <u>G</u> enérica             | • | Evento Específico por Agrupamento                     |
| Etiquetas Genérica                     | • | Recibo de <u>I</u> nstituição                         |
| Etiqueta Código de Barras              | • | Demonstrativo de Horas Extras                         |
| E <u>s</u> tatísticos                  | • | Análise de <u>G</u> rupo por Ocorrência/Área          |
| Relação de valores por grupo           |   | Relatório de Status de Integração /Crítica            |
| Listagem de obrigatoriedade do eSocial |   | Relação de Líquidos                                   |
| Controle de custo individual           |   | Conferência de pagamento                              |
| <u>C</u> ontrole de Datas              | • | Conferência de Benefícios                             |
| The Editor                             |   | Relação de <u>A</u> diantamento                       |
| Worditor                               |   | Relação de Seg <u>u</u> ros                           |
| Globus Report                          |   | Relação <u>d</u> e IRRF                               |
|                                        |   | Relação de Planos de Previdência                      |
| Análise de Log                         |   | Comparativo por competência                           |
|                                        |   | Relatório de Custo por Colaboradores                  |
|                                        |   | Resumo Sintético por Centro de Custo                  |
|                                        |   | Resumo de <u>I</u> NSS                                |
|                                        |   | Resumo de I <u>N</u> SS/ FGTS/ IRRF                   |
|                                        |   | <u>C</u> esta Básica                                  |

#### х G FLP - Cesta Básica Saída Modelo Empresa Referência Tipo 002 1 Ŧ 09/2020 1 -Opções: Perdem Cesta Básica os ✓ Não filtra sindicatos Autônomos admitidos a partir de Calcular Verificar em Aviso Prévio Pró-Labore 10/09/2020 15 🔲 Saltar linha por funcionário Estagiário C Imprimir V Sobregravar Resumir por grupo Prest de Serviços Direito à Cesta Básica: Ambos Terceirizados Sim O Não Ambos Matricial desconsiderar o parâmetro nr. de dias a partir do qual perderá direito a cesta básica Pesquisar Férias entre: 01/09/2020 15 e 30/09/2020 15 Pesquisar ocorrências entre: Valor Ocorrência no dia (n) perde o direito 🔲 Quinta Domingo 01/08/2020 15 e 31/08/2020 15 0.00 Segunda Sexta Г Г F Validar quantidade por ocorrências Г Terça Sábado A partir de quantas ocorrência(s) perde direito: 99 C Quarta Título da listagem A<u>fastados</u> | Sindi<u>c</u>atos | Áreas | <u>C</u>esta Basica Proporcional | Condições de afastamento Cadastrados Condições de afastamento Associados 01 AFAST.ACID.TRABALHO $\sim$ <u>Agrupa ></u> 02 AFAST.PREVIDENCIA 03 LICENCA MATERNIDADE ≣ Agr. Todos >> 04 SERVICO MILITAR 05 LICENCA SEM VENCTOS < <u>Revoga</u> 06 APOSENT.P/ INVALIDEZ 07 DOCENCA OCUPACIONAL << Rev. Todos 08 LICENCA REMUNERADA ~ 📃 Yisualizar 📇 Imprimir

dX

- ✓ Informar o mês de referência para o cálculo;
- ✓ Definir o melhor modelo que lhe atende;
- Informar a partir de qual data de admissão não será considerado para receber a cesta básica;
- ✓ Definir se quer ver quem tem direito, não tem direito ou ambos;
- Preencher o período de férias para os funcionários que não tem direito a receber nesta condição;
- ✓ Se houver perda por falta determinar o período e a quantidade que irá perder;
- ✓ Se considerar os afastados no cálculo deverá associar as condições de afastamento.

Após selecionar todas as opções deverá clicar em "*Visualizar*" para que seja realizado o cálculo através da tela de classificação.

# SLaxio

#### Modelo 1

| En | pres | a: | 002 |
|----|------|----|-----|
|    |      |    |     |

| Registro | Nome                    | Função           | Situação | Admissão   | Rec | Faltas | Assinatura |
|----------|-------------------------|------------------|----------|------------|-----|--------|------------|
| 002801   | ADRIELE VERONICA DE     | ADM MP           | Ativo    | 07/01/2019 | s   | 0      |            |
| 800578   | AGOSTINHO ALVES DE      | SUPERINT.COMER   | Ativo    | 01/08/2020 | S   | 0      |            |
| 000798   | AILTON ALVES DA SILVA   | AJUD COL         | Afastado | 06/01/2012 | Ν   | 0      |            |
| 001468   | ALAN CRISTINO RODRIGUES | CONFERENTE       | Ativo    | 22/07/2013 | S   | 0      |            |
| 000264   | ALDEIR AUGUSTO DA CRUZ  | CONFERENTE       | Ativo    | 10/03/2009 | S   | 0      |            |
| 002871   | ALEF HENRIQUE SANTOS    | AJUD DE CARGA    | Ativo    | 03/06/2019 | S   | 0      |            |
| 003117   | ALESSANDRO FERREIRA DA  | CONFERENTE       | Ativo    | 03/06/2020 | S   | 0      |            |
| 002675   | ALEXANDRE ANTUNES       | AJUD DE CARGA    | Ativo    | 05/11/2018 | S   | 0      |            |
| 800590   | ALEXANDRO ANTONIO DE    | ASSIST.FINANCEIR | Ativo    | 01/08/2020 | S   | 0      |            |
| 002372   | ALEXSANDER CHRISTIE     | AJUD DE CARGA    | Ativo    | 03/04/2017 | S   | 0      |            |
| 003072   | ALINE BENEVENUTO        | AUX ADM I        | Ativo    | 20/01/2020 | S   | 0      |            |
| 002220   | ALLAN DOUGLAS MORAIS    | AUX.COLETA       | Ativo    | 20/06/2016 | S   | 0      |            |
| 800600   | ANA PAULA DE MOURA      | AUX. DE RH       | Ativo    | 01/08/2020 | S   | 0      |            |
| 002201   | ANDERSON EUGENIO        | MOT.DE CARRETA   | Ativo    | 11/04/2016 | S   | 0      |            |
| 002288   | ANDERSON MARTINS DE     | AJUD DE CARGA    | Ativo    | 01/11/2016 | S   | 0      |            |
| 002499   | ANDRE JORGE DE          | AJUD DE CARGA    | Ativo    | 06/11/2017 | S   | 0      |            |

### Modelo 2

| G                                                                                                    | FLP - Cesta Básica 🗙                                                                                                    |  |  |  |  |
|----------------------------------------------------------------------------------------------------|----------------------------------------------------------------------------------------------------|--|--|--|--|
| <u>S</u> aída                                                                                                    |                                                                                                    |  |  |  |  |
| Empresa                                                                                                    | Referência Tipo Modelo                                                                                                    |  |  |  |  |
| 1002                                                                                                    | <u>▼</u>   <mark>09/2020</mark>  1_  2 <u>▼</u>                                                                                                    |  |  |  |  |
| Opções:     Calcular     Imprimir     Ambos     Matricial                                                                                                    | Perdem Cesta Básica os<br>admitidos a partir de<br>10/09/2020       Image: Main Sindicatos<br>Image: Verificar em Aviso Prévio<br>Image: Saltar linha por funcionário<br>Image: Saltar linha por funcionárite<br>Image: Saltar linha por funcionário<br>Image: Saltar |  |  |  |  |
| O1/08/2020<br>Validar quar<br>A partir de qu<br>Título da listage                                                                                                    | Presquisar ocorrencias entre:       Valor       Ucorrência no dia (n) perde o direito         01/08/2020 II e       31/08/2020 II       200,00         Validar quantidade por ocorrências       200,00         A partir de quantas ocorrência(s) perde direito:       99         Título da listagem       Quarta                                                                                                    |  |  |  |  |
| Condições de                                                                                                    | afastamento Cadastrados Condições de afastamento Associados                                                                                                    |  |  |  |  |
| 01 AFAST.ACID.TRABALHO       Agrupa >         02 AFAST.PREVIDENCIA       Agrupa >         03 LICENCA MATERNIDADE       Agr. Iodos >>         04 SERVICO MILITAR       Agr. Iodos >>         05 LICENCA SEM VENCTOS       < Revoga |                                                                                                    |  |  |  |  |
| Imprimir                                                                                                    |                                                                                                    |  |  |  |  |

✓ A diferença no modelo 2 é que deverá determinar o valor a ser pago ao funcionário.

|   | OIXEIC |
|---|--------|
| ) | •      |
|   |        |

| Empresa  | a: 002 |                                |          |     |        |        |            |
|----------|--------|--------------------------------|----------|-----|--------|--------|------------|
| Registro | Chapa  | Nome                           | Situação | Rec | Faltas | Valor  | Assinatura |
| 002801   | 002801 | ADRIELE VERONICA DE OLIVEIRA S | Ativo    | s   | 0      | 200,00 |            |
| 800578   | 800578 | AGOSTINHO ALVES DE OLIVEIRA    | Ativo    | s   | 0      | 200,00 |            |
| 000798   | 000798 | AILTON ALVES DA SILVA          | Afastado | Ν   | 0      |        |            |
| 001468   | 001468 | ALAN CRISTINO RODRIGUES        | Ativo    | s   | 0      | 200,00 |            |
| 000264   | 000264 | ALDEIR AUGUSTO DA CRUZ         | Ativo    | s   | 0      | 200,00 |            |
| 002871   | 002871 | ALEF HENRIQUE SANTOS           | Ativo    | s   | 0      | 200,00 |            |
| 003117   | 003117 | ALESSANDRO FERREIRA DA SILVA   | Ativo    | s   | 0      | 200,00 |            |
| 002675   | 002675 | ALEXANDRE ANTUNES DUMONT       | Ativo    | s   | 0      | 200,00 |            |
| 800590   | 800590 | ALEXANDRO ANTONIO DE JESUS     | Ativo    | S   | 0      | 200,00 |            |
| 002372   | 002372 | ALEXSANDER CHRISTIE AUGUSTO    | Ativo    | s   | 0      | 200,00 |            |

#### Os modelos 3 e 4 são semelhantes ao modelo 1.

| Modela | o 5 |
|--------|-----|
|--------|-----|

| 002 :<br>COMPF | ROVANTE DE ENTREG              | A DA CESTA BÁS   | ICA     | Pagina : 1<br>Emissao:13/10/2020<br>- Ref.: 09/2020 11:51:53 |
|----------------|--------------------------------|------------------|---------|--------------------------------------------------------------|
| Registro       | Nome                           | Função           | Recebeu | Assinatura                                                   |
| 002801         | ADRIELE VERONICA DE OLIVEIRA S | ADM MP           | S       |                                                              |
| 800578         | AGOSTINHO ALVES DE OLIVEIRA    | SUPERINT.COMERC. | S       |                                                              |
| 000798         | AILTON ALVES DA SILVA          | AJUD COL ENTREGA | N       | Funcionário afastado                                         |
| 001468         | ALAN CRISTINO RODRIGUES SANTOS | CONFERENTE       | S       |                                                              |
| 000264         | ALDEIR AUGUSTO DA CRUZ         | CONFERENTE       | S       |                                                              |
| 002871         | ALEF HENRIQUE SANTOS           | AJUD DE CARGA    | S       |                                                              |

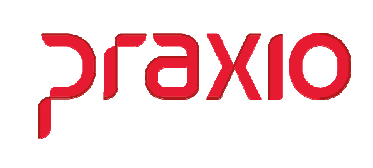

# Entrega porta a porta

A geração da modalidade porta a porta é realizada no modulo de Frequencia, onde o cliente irá realizar o cálculo, conforme abaixo:

| <u>A</u> cumulado                       |
|-----------------------------------------|
| Acumula frequência                      |
| Acumula frequência (Emp/Filial)         |
| Con <u>s</u> ulta acumulado             |
| <u>R</u> esumo do acumulado             |
| Revoga acumulado(FLP)                   |
| Si <u>m</u> ulação 🕨                    |
| <u>C</u> onsulta cadastro acumulado     |
| Listagem de Horas Incompletas           |
| L <u>i</u> stagem de Valores Adicionais |
| Valor Adicional para Vale Refeição      |
| <u>V</u> ale Refeição e Cesta Básica    |
| Listagem Entrega Cesta Básica           |
| <u>D</u> ireitos a Vale Refeição        |

| G                                                                                                    | FRQ - Vale Refeição                                            | o e Cesta Básica                             |                                                                                        | x                                                                               |
|----------------------------------------------------------------------------------------------------|----------------------------------------------------------------|----------------------------------------------|----------------------------------------------------------------------------------------|---------------------------------------------------------------------------------|
| <u>S</u> aida <u>D</u> ireitos a Vale Refeição Valor                                                                                                    | <u>E</u> xtra                                                  |                                              |                                                                                        |                                                                                 |
| Empresa<br>002                                                                                                    | Competê<br>J 09/2020                                           | ncia                                         |                                                                                        |                                                                                 |
| <ul> <li>✓ Cesta Básica</li> <li>✓ Vale Refeição</li> <li>✓ Vale Refeição Suplementar</li> <li>✓ Vale Alimentação</li> <li>✓ Diferença Ticket</li> </ul> | Seleção<br>C Somente Calcular<br>C Somente Imprimir<br>O Ambos | Opções<br>C Recibo<br>C Listagem<br>C Ticket | Apuração inicial<br>01/08/2020 ፤ਤੇ<br>Data de Distribuição<br>01/09/2020 ፤ਤੇ<br>Modelo | Apuração final<br>31/08/2020<br>5<br>Data Base<br>30/09/2020<br>5<br>30/09/2020 |
| Informações Gerais Afastados Cabeça<br>Tipos de Colaboradores<br>Funcionários Autônomos                                                                  | lho Desligamentos Limite<br>□ Pró-Labores □                    | Área  Departame<br>Estagiários Γ             | ento   Setor   Seção  <br>Terceiros 🗖                                                  | Prest Serviços                                                                  |

| CE<br>Empresa: 002                      | STA BASICA   | Pagina: 1<br>Competencia : 09/2020<br>Distribuição: 01/09/2020 |
|-----------------------------------------|--------------|----------------------------------------------------------------|
| Funcionario                             | Cesta Basica | Assinatura                                                     |
| 002801 - ADRIELE VERONICA DE OLIVEIRA S | 01           |                                                                |
| 800578 - AGOSTINHO ALVES DE OLIVEIRA    | 01           |                                                                |
| 001468 - ALAN CRISTINO RODRIGUES SANTOS | 01           |                                                                |
| 000264 - ALDEIR AUGUSTO DA CRUZ         | 01           |                                                                |
| 002871 - ALEF HENRIQUE SANTOS           | 01           |                                                                |
| 003117 - ALESSANDRO FERREIRA DA SILVA   | 01           |                                                                |
| 002675 - ALEXANDRE ANTUNES DUMONT       | 01           |                                                                |
| 800590 - ALEXANDRO ANTONIO DE JESUS     | 01           |                                                                |
| 002372 - ALEXSANDER CHRISTIE AUGUSTO DA | 01           |                                                                |

OIXD ול

Para o cliente que utiliza da modalidade de entrega porta a porta é necessário cadastrar o endereço dos funcionários com os tipos de classificação e posteriormente gerar o relatório.

Os tipos de endereços é cadastrado no módulo de Folha de Pagamento, menu *Cadastros -> Cadastros Auxiliares -> Tipos de endereços*.

| G                     | FLP - Tipos d  | e Endereços        | ×                  |              |
|-----------------------|----------------|--------------------|--------------------|--------------|
| <u>S</u> aída         |                |                    |                    |              |
| Código De:            | scrição        |                    |                    |              |
|                       |                |                    |                    |              |
| <u><u> </u></u>       | r 🛛 🕅 Cancelar | 🏷 Limpar           | (∰ <u>E</u> xcluir |              |
| G                     | FLP - Pesq     | uisa Tipos de Ende | ereços             | _ <b>D</b> X |
| Campo                 | Filtro         |                    | Valor              |              |
|                       | -              | •                  |                    |              |
|                       | •              | •                  |                    |              |
| Código                | Descr          | ição               |                    | ^            |
| 1                     | PORTA À PORTA  |                    |                    |              |
| 2                     | P0510          |                    |                    | _            |
|                       |                |                    |                    | =            |
|                       |                |                    |                    |              |
|                       |                |                    |                    |              |
|                       |                |                    |                    |              |
|                       |                |                    |                    |              |
| December 1            |                |                    |                    |              |
| resquisa              |                |                    |                    |              |
| <ul> <li>✓</li> </ul> | Confirmar      | / Consultar        | 📔 Fe               | char         |
| Crescente por: Có     | idigo          |                    | 1/2/2              | 00:00:00     |

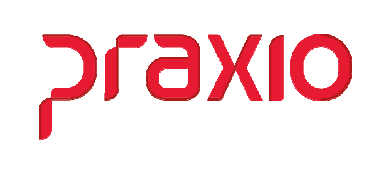

Os endereços deverão ser cadastrados no módulo de Folha de Pagamento, menu *Cadastros -> Funcionários -> Endereços*.

| FLP - Cadastro de Endereços                 |                                                       |  |  |  |  |  |
|---------------------------------------------|-------------------------------------------------------|--|--|--|--|--|
| <u>S</u> aída                               |                                                       |  |  |  |  |  |
| Empresa                                     | Filial                                                |  |  |  |  |  |
| Código<br>002801 ADRIELE VERONICA DE OLIVEI | ADRIELE VERONICA DE OLIVEIRA S                        |  |  |  |  |  |
| CEP<br> 32685066                            | 🛱 Importar endereço residencial                       |  |  |  |  |  |
| Endereço<br>PRIMEIRO DE JANEIRO             | Número         Complemento           215         CX 2 |  |  |  |  |  |
| Bairro<br>AMAZONAS                          | Município<br>8699MBETIM                               |  |  |  |  |  |
| U.F.<br>MG_ MINAS GERAIS                    | Referência                                            |  |  |  |  |  |
| Telefone Contato                            |                                                       |  |  |  |  |  |
| Observaçõers                                |                                                       |  |  |  |  |  |
| Cancelar                                    | <u>Éxcluir</u>                                        |  |  |  |  |  |

 Para todos os funcionários que tem a modalidade de porta a porta deverá preencher esta tela, mesmo que o endereço seja o do seu cadastro que neste caso é só pressionar a opção Pliportar endereço residencial, caso seja em outro endereço precisa preencher os dados.

#### Folha de Pagamento Cesta Básica

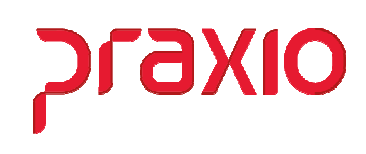

No modulo de frequência no menu *Acumulado -> Listagem entrega de cesta básica*, utilizar o **modelo 2**.

| G FRQ - Listagem de                                                                                          | Entrega de Cesta Básica 🛛 🗙                                                 |  |  |  |  |
|----------------------------------------------------------------------------------------------------|-----------------------------------------------------------------------------|--|--|--|--|
| <u>S</u> aida                                                                                                |                                                                             |  |  |  |  |
| Empresa<br>002                                                                                               | Competência         Modelo           ▼         09/2020         02         ▼ |  |  |  |  |
| Tipo de endereço para entrega de Cesta B<br>(branco para utilizar somente o residencial<br>1 M PORTA A PORTA | ásica<br>)                                                                  |  |  |  |  |
| Validar afastado(s) do(s) último(s) 12_ mês(es)                                                              | C Arquivo C Listagem @ Ambos                                                |  |  |  |  |
| Arquivo texto a gerar                                                                                        |                                                                             |  |  |  |  |
| C:\TEMP\                                                                                                    | 0                                                                           |  |  |  |  |
| <u>∎</u> Imprimir ⊘ <u>C</u> ancelar                                                                         |                                                                             |  |  |  |  |

| Empresa                                                            | Empresa: 002 LISTAGEM FARA ENTREGA DE CESTA BASICA |                       |    |       |                          |      |                |                   |                  |
|--------------------------------------------------------------------|----------------------------------------------------|-----------------------|----|-------|--------------------------|------|----------------|-------------------|------------------|
| Tipo de endereço para entrega de Cesta Básica: 001 - PORTA & FORTA |                                                    |                       |    |       |                          |      |                |                   |                  |
| CHAPA                                                              | NOME                                               | FUNCAO                | QT | VALOR | RUA                      | NR   | COMPLEMENTO    | BAIRRO            | CIDADE           |
| 002801                                                             | ADRIELE VERONICA DE OLIVEIRA S                     | 1147-ADM MP           | 01 | 0,00  | PRIMEIRO DE JANEIRO      | 215  | CX 2           | AMAZONAS          | BETIM            |
| 800578                                                             | AGOSTINHO ALVES DE OLIVEIRA                        | 0445-SUPERINT.COMERC. | 01 | 0,00  | DAS CANARIAS             | 1977 | BL 05 APTO 103 | SANTA AMELIA      | BELO HORIZONTE   |
| 001468                                                             | ALAN CRISTINO RODRIGUES SANTOS                     | 0324-CONFERENTE       | 01 | 0,00  | VL 6                     | 980  |                | CASA NOVA         | CONTAGEM         |
| 000264                                                             | ALDEIR AUGUSTO DA CRUZ                             | 0324-CONFERENTE       | 01 | 0,00  | PALMEIRAS                | 535  |                | BOM JESUS         | CONTAGEM         |
| 002871                                                             | ALEF HENRIQUE SANTOS                               | 0642-AJUD DE CARGA    | 01 | 0,00  | UM                       | 13   |                | NOVO PROGRESSO    | CONTAGEM         |
| 003117                                                             | ALESSANDRO FERREIRA DA SILVA                       | 0324-CONFERENTE       | 01 | 0,00  | RUA DEZENOVE             | R    |                | RES SÃO PEDRO     | ESMERALDAS       |
| 002675                                                             | ALEXANDRE ANTUNES DUMONT                           | 0642-AJUD DE CARGA    | 01 | 0,00  | ALAGOAS                  | 71   |                | RESPLENDOR        | IGARAPE          |
| 800590                                                             | ALEXANDRO ANTONIO DE JESUS                         | 0335-ASSIST.FINANCEIR | 01 | 0,00  | TAPIRAPES                | 95   | AP 101         | SANTA MÔNICA      | BELO HORIZONTE   |
| 002372                                                             | ALEXSANDER CHRISTIE AUGUSTO DA                     | 0642-AJUD DE CARGA    | 01 | 0,00  | PALMEIRAS                | 535  | CASA 01        | BOM JESUS         | CONTAGEM         |
| 003072                                                             | ALINE BENEVENUTO MENDES LOUZAD                     | 0047-AUX ADM I        | 01 | 0,00  | PEDRO JOAO JOSE          | 1212 | AP 401 BL12    | CITROLANDIA       | BETIM            |
| 002220                                                             | ALLAN DOUGLAS MORAIS DRUMOND                       | 0478-AUX.COLETA ENTRE | 01 | 0,00  | PERNAMBUCO               | 290  |                | VILA UNIVERSAL    | BETIM            |
| 800600                                                             | ANA PAULA DE MOURA ABREU                           | 0278-AUX. DE RH       | 01 | 0,00  | JESUS FERREIRA DO AMARAL | 60   |                | JATOBA            | BELO HORIZONTE   |
| 002201                                                             | ANDERSON EUGENIO PEDROSA                           | 0329-MOT.DE CARRETA   | 01 | 0,00  | DEZOITO                  | 145  |                | OITIS             | CONTAGEM         |
| 002288                                                             | ANDERSON MARTINS DE OLIVEIRA                       | 0642-AJUD DE CARGA    | 01 | 0,00  | LUIZ ALVES DA ROCHA      | 29   | CS             | PORTO SEGURO      | RIBEIRAO DAS NEV |
| 002499                                                             | ANDRE JORGE DE ALCANTARA MACIE                     | 0642-AJUD DE CARGA    | 01 | 0,00  | RUA SALINAS              | 539  | AP 106 BL 02   | RES SAO PEDRO     | ESMERALDAS       |
| 002840                                                             | ANNA KAROLINE APARECIDA FURTAD                     | 0495-AUX ADM          | 01 | 0,00  | SARA KUBITSCHEK          | 500  |                | VILA DARCI VARGAS | CONTAGEM         |
| 800591                                                             | ANTONIO DO PRADO GUIMARAES                         | 0517-ASSIS FISCAL I   | 01 | 0,00  | HENRIQUE HORTA           | 400  | APTO 01        | PLANALTO          | BELO HORIZONTE   |
| 001637                                                             | ANTONIO ZACARIAS CORREIA                           | 0642-AJUD DE CARGA    | 01 | 0,00  | PAULO DE FRONTIM         | 1420 | BECO F         | INDUSTRIAL        | CONTAGEM         |
| 002861                                                             | ARTHUR FRANCISCO DA SILVA MARI                     | 0642-AJUD DE CARGA    | 01 | 0,00  | VERGARA                  | 710  |                | PQ NOVO PROGRESSO | CONTAGEM         |
| 001176                                                             | AURENIO EUSTAQUIO CAMARA                           | 0324-CONFERENTE       | 01 | 0,00  | WALDEMAR ROCHA           | 77   | CX 3           | DOM BOSCO         | BELO HORIZONTE   |
|                                                                    |                                                    |                       |    |       |                          |      |                |                   |                  |